## MikroTik System on PC

- 1. WAN configuration
- 2. LAN configuration
- 3. DHCP Server
- 4. Hotspot system
- 5. Firewall configuration (Protect router, Protect LAN, Bit torrent, P2P and Web Content blocked)
- 6. User man

## Network Diagram

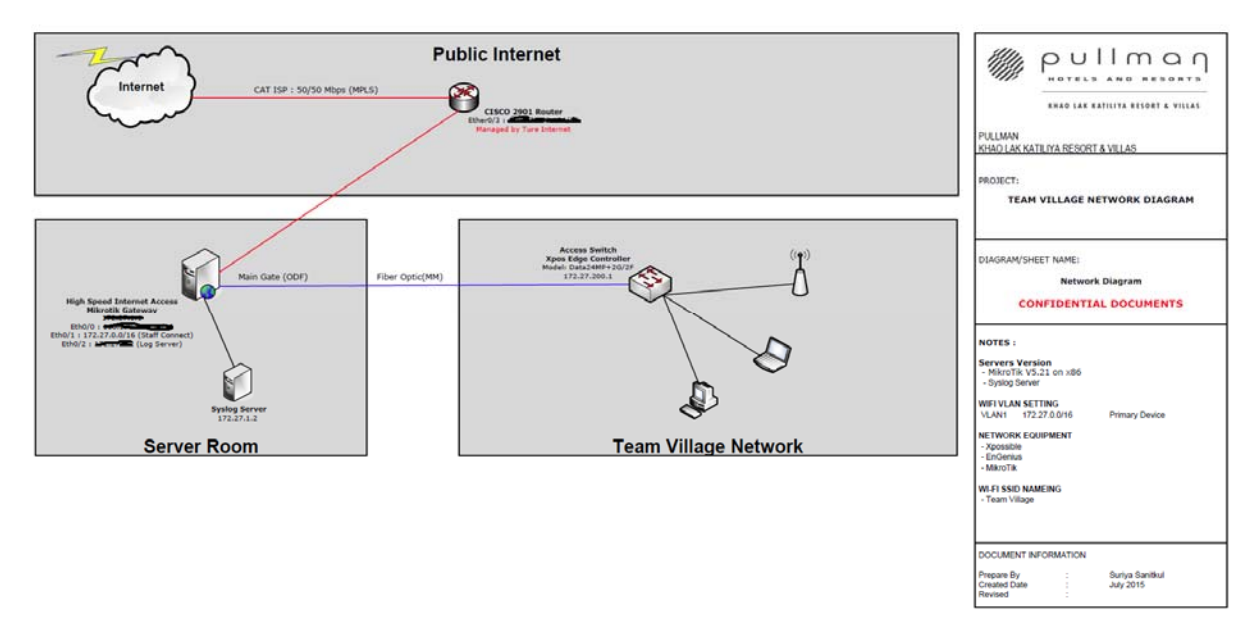

#### Helcome to MikroTik Router Software installation

Move around menu using 'p' and 'n' or arrow keys, select with 'spacebar'. Select all with 'a', minimum with 'm'. Press 'i' to install locally or 'q' to cancel and reboot.

| [X] | system         |
|-----|----------------|
| [X] | ppp            |
| [X] | dhcp           |
| [X] | advanced-tools |
| [X] | calea          |
| [X] | gps            |
| [X] | hotspot        |

[X] ipv6 [X] isdn [X] kvm [X] lcd [X] Mpls [X] Multicast [X] ntp [X] routerboard [X] routing [X] security [X] ups [X] user-manager [X] wireless

ppp (depends on system): Provides support for PPP, PPTP, L2TP, PPPoE and ISDN PPP.

Do you want to keep old configuration? [y/n]:\_

WARNING: couldn't keep config - current license does not allow that Creating partition...... Formatting disk... installed system-5.20 installed wireless-5.20 installed user-manager-5.20 installed user-manager-5.20 installed security-5.20 installed routing-5.20 installed routerboard-5.20 installed ntp-5.20 installed multicast-5.20 installed kvm-5.20 installed kvm-5.20 installed isdn-5.20 installed isdn-5.20 installed doe-5.20 installed doe-5.20

```
installed system-5.20
installed wireless-5.20
installed user-manager-5.20
installed ups-5.20
installed security-5.20
installed routerboard-5.20
installed nutticast-5.20
installed multicast-5.20
installed Mp1s-5.20
installed kvm-5.20
installed isdn-5.20
installed ipv6-5.20
installed gps-5.20
installed gps-5.20
installed dhcp-5.20
installed dhcp-5.20
installed dhcp-5.20
installed dhcp-5.20
installed dhcp-5.20
installed dhcp-5.20
installed dhcp-5.20
installed gps-5.20
installed dhcp-5.20
installed dhcp-5.20
installed monced-tools-5.20
installed ppp-5.20
```

Make IP address for LAN

- 1. Login MikroTik system:
  - a. User: admin
  - b. Password:
- 2. Input "setup" and Enter
  - a. Select "a" and Enter
  - b. Enable interface: ether1 and Enter
  - c. Input "172.27.0.1/16" and Enter
  - d. Ipput "x" and Enter
- 3. Login **winbox** program

| 🛇 WinBox v3.0rc6 (Addresses)                                      |                                                                 |                                                                                                    |  |  |  |  |  |
|-------------------------------------------------------------------|-----------------------------------------------------------------|----------------------------------------------------------------------------------------------------|--|--|--|--|--|
| File Tools                                                        |                                                                 |                                                                                                    |  |  |  |  |  |
| Connect To:<br>Login:<br>Password:<br>Session:<br>Note:<br>Group: | 172.27.1.1<br>admin<br><own> ▼ Browse<br/>Add/Set Connect</own> | <ul> <li>✓ Keep Password</li> <li>✓ Secure Mode</li> <li>✓ Autosave Session</li> <li>Open In New Windo</li> </ul> |  |  |  |  |  |
|                                                                   |                                                                 |                                                                                                    |  |  |  |  |  |

### 4. Services Disable

| interraces |        |                                                                |                  |                                                                                             |                              |                |             |
|------------|--------|----------------------------------------------------------------|------------------|---------------------------------------------------------------------------------------------|------------------------------|----------------|-------------|
| Wireless   |        |                                                                |                  |                                                                                             |                              |                |             |
| Bridge     |        |                                                                |                  |                                                                                             |                              |                |             |
| PPP        |        |                                                                |                  |                                                                                             |                              |                |             |
| Mesh       |        |                                                                |                  |                                                                                             |                              |                |             |
| IP         | 1      | ARP                                                            |                  |                                                                                             |                              |                |             |
| IPv6       | 1      | Accounting                                                     |                  |                                                                                             |                              |                |             |
| MPLS       | 4      | Addresses                                                      |                  |                                                                                             |                              |                |             |
| Routing    | 4      | DHCP Client                                                    |                  |                                                                                             |                              |                |             |
| System     | 1      | DHCP Relay                                                     |                  |                                                                                             |                              |                |             |
| Queues     |        | DHCP Server                                                    |                  |                                                                                             |                              |                |             |
| Files      |        | DNS                                                            |                  |                                                                                             |                              |                |             |
| Log        |        | Firewall                                                       |                  |                                                                                             |                              |                |             |
| Radius     |        | Hotspot                                                        |                  |                                                                                             |                              |                |             |
| Tools      | Þ      | IPsec                                                          |                  |                                                                                             |                              |                |             |
| New Termin | al     | Neighbors                                                      |                  |                                                                                             |                              |                |             |
| ISDN Chann | nels   | Packing                                                        |                  |                                                                                             |                              |                |             |
| KVM        |        | Pool                                                           |                  |                                                                                             |                              |                |             |
| Make Supou | ıt.rif | Routes                                                         |                  |                                                                                             |                              |                |             |
| Manual     |        | SMB                                                            | 10.0             |                                                                                             |                              |                |             |
| Exit       |        | SNMP                                                           | 1P 50            |                                                                                             |                              |                |             |
|            |        | -                                                              |                  |                                                                                             |                              | 1              | FI          |
|            |        | Services                                                       |                  | Name                                                                                        | Port                         | Available From | Certificate |
|            |        | Services<br>Socks                                              | X                |                                                                                             | - ( / 0                      |                |             |
|            |        | Services<br>Socks<br>TFTP                                      | X                | ⊕ ftp                                                                                       | 21                           |                |             |
|            |        | Services<br>Socks<br>TFTP<br>Traffic Flow                      | X<br>X<br>X      | ⊕ ftp<br>⊕ ssh                                                                              | 21                           |                |             |
|            |        | Services<br>Socks<br>TFTP<br>Traffic Flow<br>UPnP              | X<br>X<br>X<br>X | <ul> <li>e spi</li> <li>e ftp</li> <li>e ssh</li> <li>e telnet</li> <li>e winbox</li> </ul> | 21<br>22<br>23<br>8291       |                |             |
|            |        | Services<br>Socks<br>TFTP<br>Traffic Flow<br>UPnP<br>Web Proxy | X<br>X<br>X<br>X | ftp     ssh     telnet     winbox     www                                                   | 21<br>22<br>23<br>8291<br>80 |                |             |

5. Change password for Admin

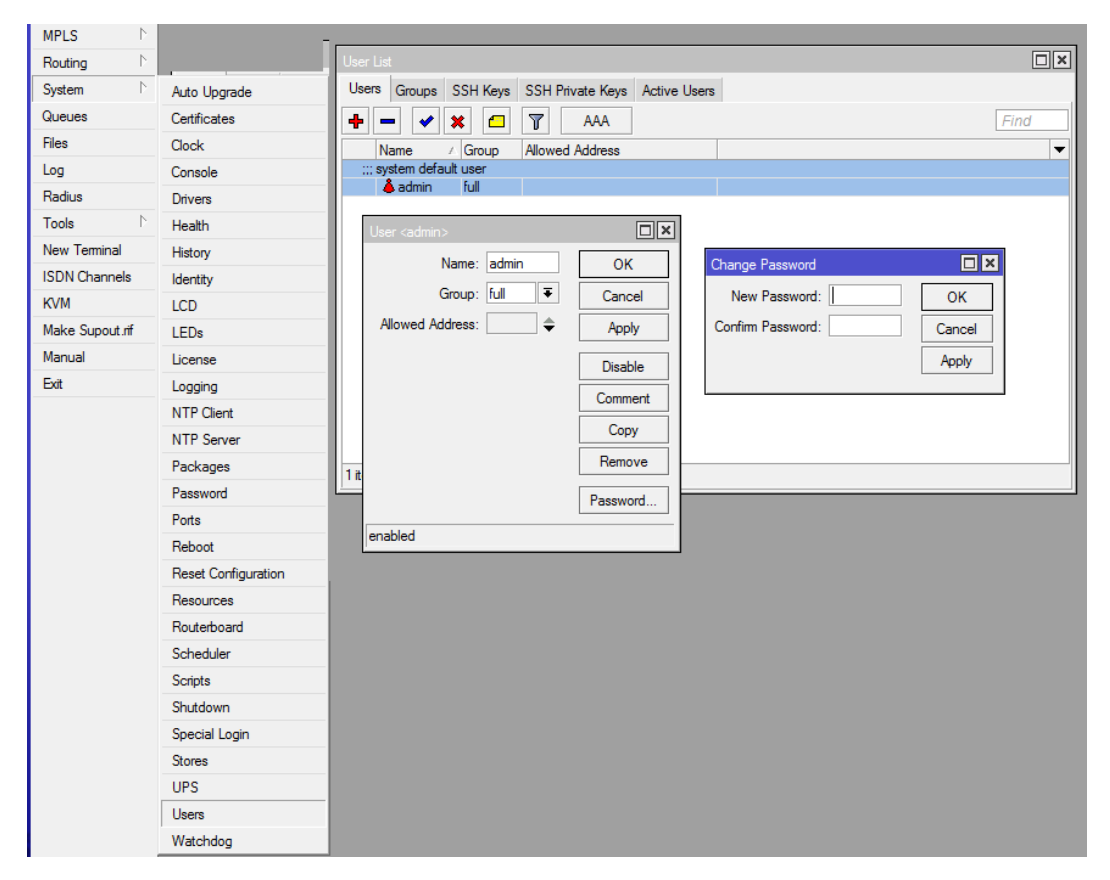

## 6. rename LAN card name in "Interfaces" menu

| Interfaces | Interface List                                        |                                                           |      |
|------------|-------------------------------------------------------|-----------------------------------------------------------|------|
|            | Interface Disanat Fall Turned IP Turned CRE Turned VI | MAN MODD Basting LTE                                      |      |
|            |                                                       | VENN VHAF BUILDING LIE                                    | Find |
|            | Name / Type L2 MTU Tx                                 | Tx Rx Tx Pac Rx Pac Tx Drops Rx Drops Tx Errors Rx Errors | ▼    |
|            | R SAWAN Ethemet 13.                                   | 13.4 kbps 4.3 kbps 3 5 0 0 0 0                            |      |
|            |                                                       |                                                           |      |
|            | Interface <lan></lan>                                 | Interface <wan></wan>                                     |      |
|            | General Ethemet Status Traffic                        | OK General Ethemet Status Traffic OK                      |      |
|            | Name: LAN                                             | Cancel Name: WAN Cancel                                   |      |
|            | Type: Ethemet                                         | Apply Type: Ethemet Apply                                 |      |
|            | MTU: 1500                                             | Disable Disable Disable                                   |      |
|            | L2 MTU:                                               | L2 MTU: Comment                                           |      |
|            | Max L2 MTU:                                           | Max L2 MTU:                                               |      |
|            | AAC Address: 00:17:9A:37:08:C7                        | MAC Address: 00:1D:92:E6:06:98                            |      |
|            | ARP: enabled                                          | Blink     ARP: enabled     F     Blink                    |      |
|            |                                                       | Reset MAC Address Reset MAC Address                       | ress |
|            |                                                       |                                                           |      |
|            |                                                       |                                                           |      |
|            |                                                       |                                                           |      |
|            |                                                       |                                                           |      |
|            |                                                       |                                                           |      |
|            |                                                       |                                                           |      |
|            | enabled running slave                                 | link ok enabled running slave link ok                     |      |

7. Create WAN and LAN IP in Address List

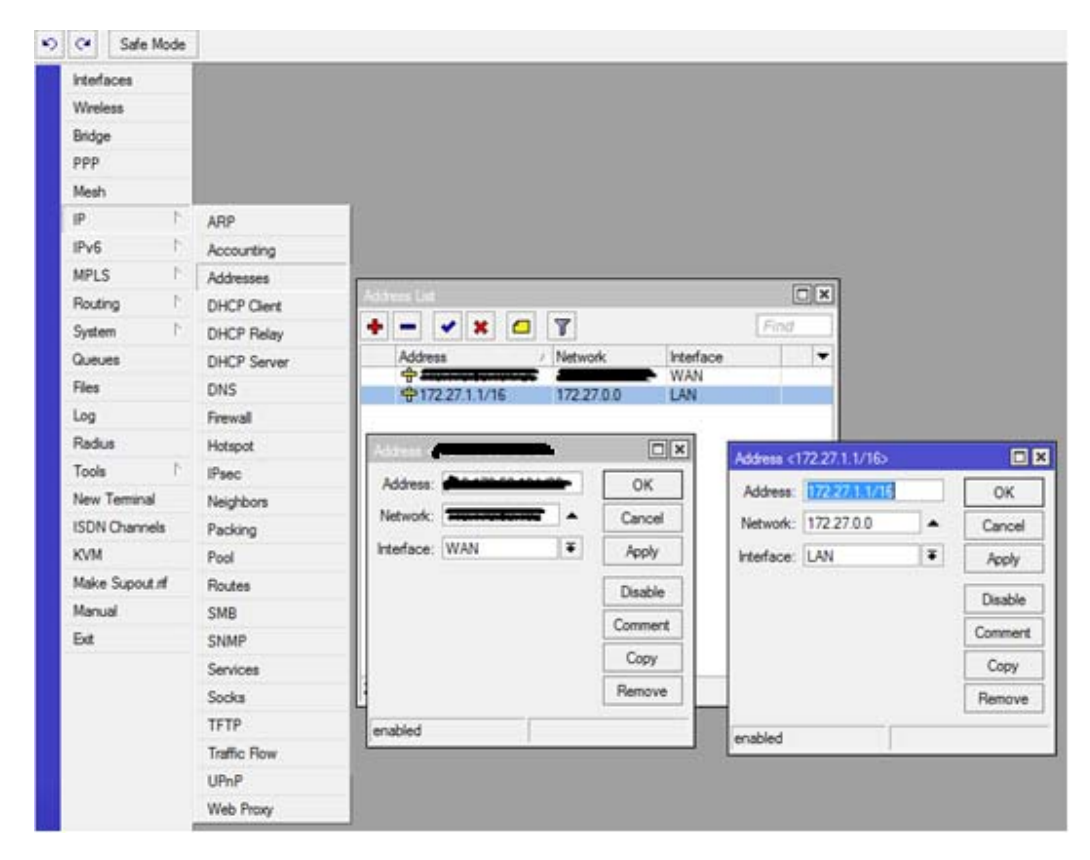

8. Create DNS

| Interfaces      |              |                      |                         |     |        |
|-----------------|--------------|----------------------|-------------------------|-----|--------|
| Wireless        |              |                      |                         |     |        |
| Bridge          |              |                      |                         |     |        |
| PPP             |              |                      |                         |     |        |
| Mesh            |              |                      |                         |     |        |
| IP 🗅 🗅          | ARP          |                      |                         |     |        |
| IPv6 D          | Accounting   |                      |                         |     |        |
| MPLS 👘          | Addresses    |                      |                         |     |        |
| Routing D       | DHCP Client  |                      |                         |     |        |
| System 🗅        | DHCP Relay   |                      |                         |     |        |
| Queues          | DHCP Server  |                      |                         |     |        |
| Files           | DNS          |                      |                         |     |        |
| Log             | Firewall     | DNS Settings         |                         |     |        |
| Radius          | Hotspot      | Servers:             | 203.144.128.194         | \$  | ОК     |
| Tools D         | IPsec        |                      | 119.46.78.194           | ¢   | Cancel |
| New Terminal    | Neighbors    |                      | 8888                    |     | Apply  |
| ISDN Channels   | Packing      | Dunamia Canuma       |                         | Ť.  |        |
| KVM             | Pool         | Dynamic Servers:     |                         |     | Static |
| Make Supout.rif | Routes       |                      | ✓ Allow Remote Requests |     | Cache  |
| Manual          | SMB          | Max UDP Packet Size: | 4096                    |     |        |
| Exit            | SNMP         | Cache Size:          | 2048                    | КiВ |        |
|                 | Services     | Cache Used:          | 8                       |     |        |
|                 | Socks        |                      | ·                       | _   |        |
|                 | TFTP         |                      |                         |     |        |
|                 | Traffic Flow |                      |                         |     |        |
|                 | UPnP         |                      |                         |     |        |
|                 | Web Proxy    |                      |                         |     |        |
|                 |              |                      |                         |     |        |

9. Create "Routes"

| Interfaces      |              |                                  |                 |                               |         |
|-----------------|--------------|----------------------------------|-----------------|-------------------------------|---------|
| Wireless        |              |                                  |                 |                               |         |
| Bridge          |              |                                  |                 |                               |         |
| PPP             |              |                                  |                 |                               |         |
| Mesh            |              |                                  |                 |                               |         |
| IP 🗅            | ARP          |                                  |                 |                               |         |
| IPv6 D          | Accounting   |                                  |                 |                               |         |
| MPLS 🗅          | Addresses    | Pouto List                       |                 |                               | 5       |
| Routing D       | DHCP Client  | Portes N // D / MD5              |                 |                               |         |
| System D        | DHCP Relay   | Notices Nexthops Rules VRF       |                 |                               | -1      |
| Queues          | DHCP Server  |                                  |                 | Find all                      | F       |
| Files           | DNS          | Dst. Address / Gateway           | Distar          | nce Routing Mark Pref. Source | -       |
| Log             | Firewall     | AS > 0.0.0.0/0                   | reachable WAN   | 1                             | -       |
| Radius          | Hotspot      | DAC MAN reachabl                 | e               | 0 110.170.50.194              |         |
| Tools 1         | IPsec        | DAC P1/2.27.0.0/16 LAN reachable |                 | 0 1/2.2/.1.1                  | -       |
| New Terminal    | Neighbors    |                                  |                 |                               |         |
| ISDN Channels   | Packing      | Route <0.0.0.0/0>                |                 |                               |         |
| KVM             | Pool         | General Attributes               |                 |                               | ОК      |
| Make Supout.rif | Routes       | Dst. Address: 0.0.0.0/0          |                 |                               | Cancel  |
| Manual          | SMB          | Gateway:                         | ▼ reachable WAN |                               | Apply   |
| Exit            | SNMP         |                                  |                 |                               |         |
|                 | Services     | Check Gateway:                   |                 |                               | Disable |
|                 | Socks        | Type: unicast                    |                 | <b>T</b>                      | Comment |
|                 | TFTP         | 3 items                          |                 |                               | Сору    |
|                 | Traffic Flow | Distance: 1                      |                 |                               | Remove  |
|                 | UPnP         | Scope: 30                        |                 |                               |         |
|                 | Web Proxy    | Target Scope: 10                 |                 |                               |         |
|                 |              | Routing Mark:                    |                 | <b>→</b>                      |         |
|                 |              | Pref. Source:                    |                 |                               |         |
|                 |              |                                  |                 |                               |         |
|                 |              |                                  |                 |                               |         |
|                 |              |                                  |                 |                               |         |
|                 |              |                                  |                 |                               |         |
|                 |              | enabled                          | active          | static                        |         |

10. Open "New Terminal" and Test ping "google.com"

| Log             |                                                                                    |   |
|-----------------|------------------------------------------------------------------------------------|---|
| Radius          |                                                                                    |   |
| Tools D         |                                                                                    |   |
| New Terminal    |                                                                                    |   |
| ISDN Channels   | Terminal                                                                           |   |
| KVM             |                                                                                    | + |
| Make Supout.rif |                                                                                    |   |
| Manual          | MMM MMM KKK TITTTTTTTT KKK                                                         |   |
| Exit            | MMMM MMM MMM TIT KKK KKK DEBEBER 000000 TTT TIT KKK KKK                            |   |
|                 | MMM MM MMM III KKKKK RRR RRR 000 000 TTT III KKKKK                                 |   |
|                 | MMM MMM III KKK KKK RRRRR 000 000 TTT III KKK KKK                                  |   |
|                 | MMM MMM III KKK KKK RRR RRR 000000 TTT III KKK KKK                                 |   |
|                 |                                                                                    |   |
|                 | MikroTik RouterOS 5.21 (c) 1999-2012 http://www.mikrotik.com/                      |   |
|                 |                                                                                    |   |
|                 |                                                                                    |   |
|                 |                                                                                    |   |
|                 |                                                                                    |   |
|                 | [admin@MikroTik] > ping google.com                                                 |   |
|                 | HOST SIZE TTL TIME STATUS                                                          |   |
|                 | 61.19.2.222 56 57 14ms                                                             |   |
|                 | 61.19.2.222 56 57 13ms                                                             |   |
|                 | 61.19.2.222 56 57 15ms                                                             |   |
|                 | <pre>sent=3 received=3 packet-loss=0% min-rtt=13ms avg-rtt=14ms max-rtt=15ms</pre> |   |
|                 | [admin@MikroTik] >                                                                 | • |

11. DHCP server Configuration

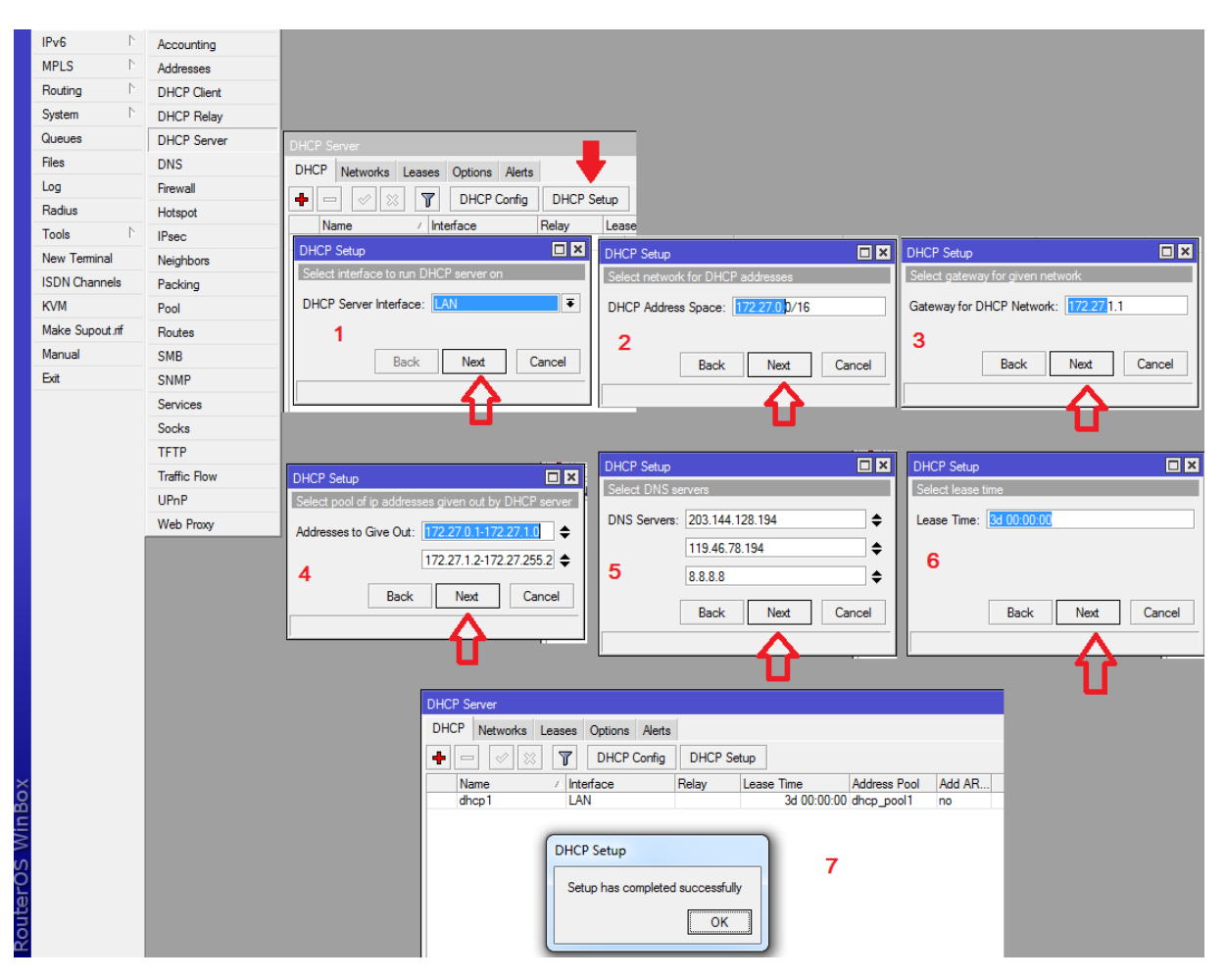

#### 12. NAT configuration

| Interfaces       |              |                                                                                                    |                 |
|------------------|--------------|----------------------------------------------------------------------------------------------------|-----------------|
| Wireless         |              |                                                                                                    |                 |
| Bridge           |              |                                                                                                    |                 |
| PPP              |              |                                                                                                    |                 |
| Mesh             |              |                                                                                                    |                 |
| IP D             | ADD          | Feed                                                                                                    |                 |
| IPv6 N           | Accounting 1 | Fiber Bules NAT Manufe Service Ports Connections Address Lists Lawer/Protocols                                                                                                    |                 |
| MPLS N           | Addresses    |                                                                                                    |                 |
| Routing 1        | DHCP Client  |                                                                                                    |                 |
| System           | DHCP Balay   | T Action Unan Src. Address [Proto] Src. Fort Ust. Fort in. Inter[Udt. int] Src. Fort Ust. Fort in. Inter] Ust. Fort in. Inter] Vol. Int. Inter]                                                                                                    |                 |
| Queues           | DUCP Server  |                                                                                                    |                 |
| Files            | DNS          | General Advanced Extra Action Statistics OK General Advanced Extra Action Statistics 6                                                                                                    | ок              |
| 100              | Desual       | Chain: scrus T Cancel Action: masquerade T                                                                                                    | Cancel          |
| Badius           | Hotopot      | Src. Address 122 27.0.0/16 2 A Apply add det to address list                                                                                                    | Apply           |
| Toole            | Rese         | Det Address ist                                                                                                    |                 |
| New Terminal     | Nelekkee     | Disable µmp                                                                                                    | Disable         |
| ISDN Changele    | Neighbors    | Protocol: Comment 5 masquende                                                                                                    | Comment         |
| KV/M             | Packing      | Src. Pot: Copy Desting the sector of the sector of the sec | Сору            |
| Males Super 4 of | Pool         | Remove redirect                                                                                                    | Remove          |
| Marce Support II | Houtes       | same                                                                                                    |                 |
| Manual           | SMB          | Any. Port: Y Reset Counters src.nat Res                                                                                                    | set Counters    |
| EXIL             | SNMP         | In. Interface: Reset All Counters                                                                                                    | at All Counters |
|                  | Services     | 🔰 🚫 d. Interface: 🗆 WAN 🔵 3                                                                                                    |                 |
|                  | Socks        |                                                                                                    |                 |
|                  | TETP         | Packet Mark:                                                                                                    |                 |
|                  | Traffic Flow | Connection Mark:                                                                                                    |                 |
|                  | UPnP         | Routing Mark:                                                                                                    |                 |
|                  | Web Proxy    | Bouting Table:                                                                                                    |                 |
|                  |              |                                                                                                    |                 |
|                  |              | Connection Type:                                                                                                    |                 |

13. Queue List configuration

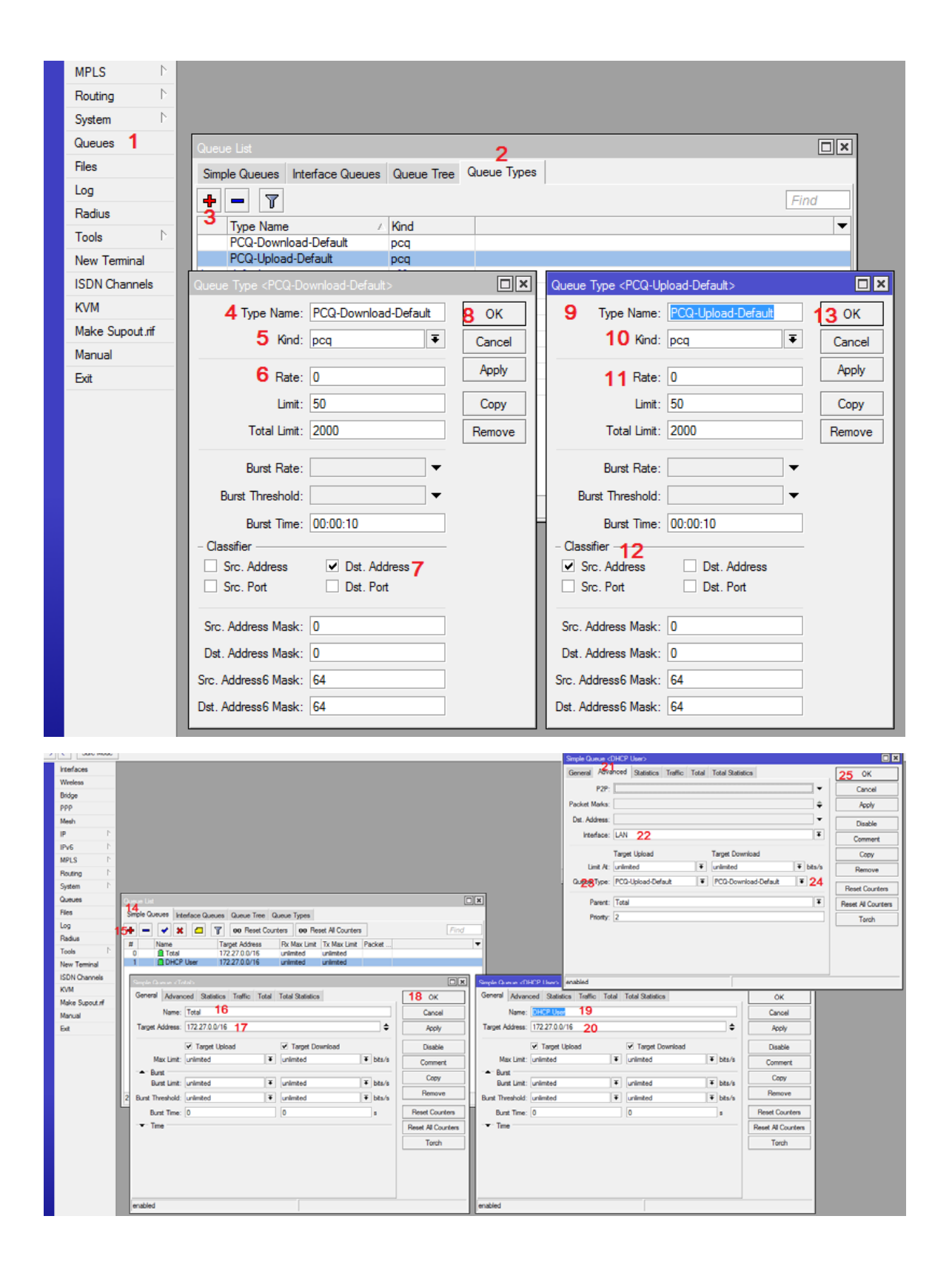

14. Internet access testing

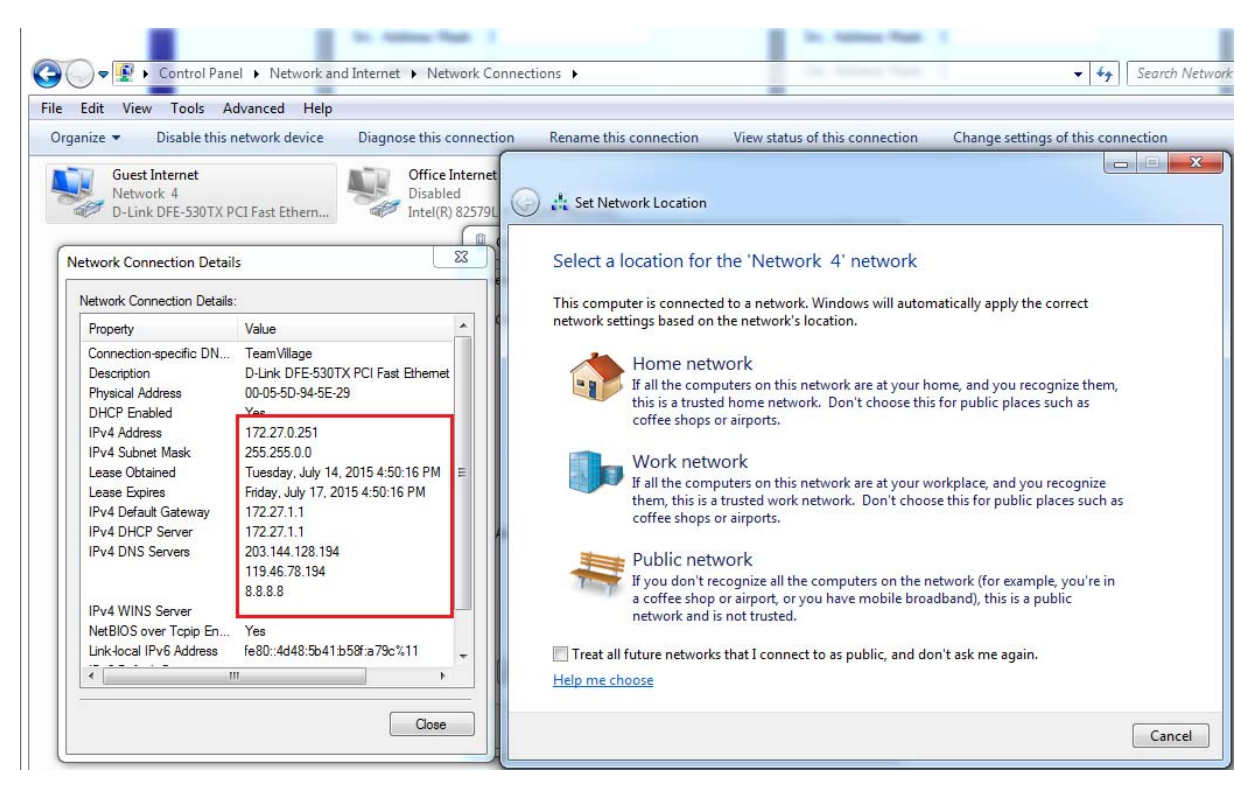

15. Hotspot Configuration

| Safe Mode     |             |                                                                                                    | Hotspot 40                                                             |
|---------------|-------------|----------------------------------------------------------------------------------------------------|------------------------------------------------------------------------|
| Interfaces    |             | Fotnest R                                                                                                    | Servers Server Profiles Users User Profiles Active Hosts IP Bindings S |
| Wreless       |             | Servers Server Polies Users User Polies Active Hosts IP Bindros Service Pots Waled Garden Wilded Garden IP List       | + - 7                                                                  |
| Bridge        |             | + m of S Y Rest HTML Hater Step                                                                                       | Name / DNS Name HTML Directory Rate Limit (outs)                       |
| PPP           |             | Name / Interface Address Dad Datifia Addresse                                                                         | • edult hotapot                                                        |
| Mesh          |             | Hated Stup                                                                                                    | @haprof1 hotapot                                                       |
| P P           | ARP         | Hotpot Setup Tel X Hotpot Setup Tel X DNS name of local Hotpot server                                                 | Hotapot Server Profile chaprof 1>                                      |
| IPv6          | Accounting  | Select interface to sun Hot Spot on Set Hist Spot address for interface DNS Name                                      | General Login RADIUS 15K                                               |
| MPLS F        | Addresses   | HatSpat Interface: UNN   Local Address of Network: 172223117/6                                                        | - Login By Cancel                                                      |
| Routing P     | DHCP Client | Masquerade Network                                                                                                    | MAC Cookie 14                                                          |
| System P      | DHCP Relay  | lack Net Cancel                                                                                                    | WITTP CHAP HTTPS                                                       |
| Queues        | DHCP Server | Book Net Cancel Book Net Cancel                                                                                       | Copy                                                                   |
| Hes           | DNS         |                                                                                                    | MAC Auth. Paseword: Remove                                             |
| Log           | Frewal      |                                                                                                    | HTTP Cookie Lifetime: 3d 00:00:00                                      |
| Radus         | Hotspot 1   | Hotspot Setup 🖝 🖬 Hotspot Setup                                                                                       | SSI Catificata: anna Z                                                 |
| Tools         | IPsec       | Select hotspot SSL certificate Deate local HitSpot user                                                               | 2 terrs (1                                                             |
| ISON Chappele | Neighbore   | Address Pool of Network: 12/2/2/15/2/2/16  Select Certificate: rove  Region Address Pool of Network: 12/2/2/15/2/2/16 | Split User Domain                                                      |
| KVM           | Packing     | 172 27.1.2.172 27.255 254                                                                                             | Trial Uptime Limit: 00:30:00                                           |
| Make Scout of | Poul        | 5                                                                                                    | Trial Listime Reset: 14 00:00:00                                       |
| Manual        | CMD         | Back Not Cancel Back Net Cancel Back Net Cancel                                                                       | Trial I have Deville - data at T                                       |
| Ext           | CNMP        |                                                                                                    | ina con rivie. weak                                                    |
|               | Services    |                                                                                                    |                                                                        |
|               | Socks       | Hotopol Setup Integration Setup                                                                                       | defa.A.                                                                |
|               | TETP        | Setter Statution Server Polies Uses Use Profiles Active Hosts IP B                                                    | n .                                                                    |
|               | Traffic Row | IP Address of SMTP Server: 10005                                                                                      |                                                                        |
|               | UPnP        | 119.45.78.194  Rame / Peterface Address Pool Peter                                                                    | le Addresses                                                           |
|               | Web Proxy   |                                                                                                    | 52 Z                                                                   |
|               |             |                                                                                                    |                                                                        |
|               |             | Prospot setup                                                                                                    |                                                                        |
|               |             | Setup has completed successfully                                                                                      |                                                                        |
|               |             | 11 🐨                                                                                                    |                                                                        |
|               |             |                                                                                                    |                                                                        |
|               |             |                                                                                                    |                                                                        |

#### 16. Create profile & First Hotspot User

|    | lots  | pot ·           | 16     |                 |         |          |         |        |               |               |             |            |         |     |
|----|-------|-----------------|--------|-----------------|---------|----------|---------|--------|---------------|---------------|-------------|------------|---------|-----|
| Ľ  | Sen   | ver Profiles    | User   | s User Profiles | Active  | Hosts    | IP Bind | ings   | Service Ports | Walled Garden | Walled Gard | en IP List | Cookies |     |
| 17 | 4     | - /             | 83     | T               | o Reset | All Cour | nters   |        |               |               |             |            | F       | ind |
|    |       | Server          | A      | Name            | A       | ddress   |         | MA     | C Address     | Profile       | Uptime      |            |         | •   |
| H  |       | <b>vity</b> all |        | admin           |         |          |         |        |               | default       | 00:00:00    |            |         |     |
|    |       | New Hotspo      | t Use  | er              |         |          |         |        |               |               |             |            |         |     |
| L  |       | General L       | imits  | Statistics      |         |          | 2       | 1 0    | к             |               |             |            |         |     |
| L  |       | Serv            | ver: [ | hotspot1        | 18      | ₹        |         | Can    | cel           |               |             |            |         |     |
|    |       | Nan             | ne: [  | ball 19         |         |          |         | Арр    | ply           |               |             |            |         |     |
| L  |       | Passwo          | ord:   | 20              |         |          |         | Disa   | ble           |               |             |            |         |     |
| L  |       | Addre           | ss:    |                 |         | -        |         | Comr   | ment          |               |             |            |         |     |
| L  |       | MAC Addre       | ss: [  | 1.6. 5          |         |          |         | Co     | ру            |               |             |            |         |     |
| L  |       | Prot            | ile: [ | default         |         | •        |         | Rem    | ove           |               |             |            |         |     |
| ľ  | 1 ite | Four            | es:[   |                 |         |          | Res     | et All | Counters      |               |             |            |         |     |
|    |       | C11             | aii. [ |                 |         | •        |         |        |               |               |             |            |         |     |
|    |       |                 |        |                 |         |          |         |        |               |               |             |            |         |     |
|    |       | enabled         | _      |                 |         |          |         |        |               |               |             |            |         |     |

# 17. Internet access testing for hotspot

|                                    | 63A%2F%2Fgoogle.com%2F ♀ ♥ ♥ ♥ @ internet hotspot > login × | ይን እን የስ<br>                            |
|------------------------------------|-------------------------------------------------------------|-----------------------------------------|
| ile Edit View Favorites Tools Help |                                                             | 🗙 🍕 Convert 🔻 🗾 Select                  |
| 🖇 S เช็ดราดาสินด้า Thesystem       |                                                             |                                         |
|                                    | Latviski                                                    |                                         |
|                                    |                                                             |                                         |
|                                    |                                                             |                                         |
|                                    |                                                             |                                         |
|                                    |                                                             |                                         |
|                                    | Please log on to use the internet hotspot service           |                                         |
|                                    |                                                             | 🥔 mikrotik hotspot > status - Int 💷 💷 💻 |
|                                    |                                                             | Attp://172.27.1.1/status                |
|                                    |                                                             |                                         |
|                                    | login ball                                                  | Welcome ball!                           |
|                                    |                                                             | IP address* 172 27 0 251                |
|                                    | password                                                    | bytes up/down: 4.1 KiB / 14.2 KiB       |
|                                    | OK                                                          | connected: 0s                           |
|                                    |                                                             | status refresh: 1m                      |
|                                    | Hotspot gateway                                             |                                         |
|                                    | powered by MikroTik                                         | log off                                 |
|                                    |                                                             |                                         |
|                                    | Powered by MikroTik RouterOS                                |                                         |
|                                    |                                                             |                                         |

- 18. Firewall configuration (Protect router, Protect LAN)
  - Go to internet web browser
  - Input IP: 172.27.1.1/cfg
  - Input user name & password

| A A A A A A A A A A A A A A A A A A A    |                                                                                                   |
|------------------------------------------|---------------------------------------------------------------------------------------------------|
| ← < />                                   |                                                                                                   |
| File Edit View Favorites Tools Help      |                                                                                                   |
| Admin 2   •••• 3   Log in 4              |                                                                                                   |
|                                          | ρ· →                                                                                              |
| File Edit View Favorites Tools Help      |                                                                                                   |
| System Interfaces Firewall Routes Queues | PPPoE DHCP Upgrade                                                                                |
|                                          | Firewall<br>Public interface: WAN V<br>Protect router: V<br>3 Protect LAN: V<br>NAT: V<br>Apply 4 |

- Automatic create new filter rules in firewall.

| Interfaces    | Firewall                          |                |                            |              |          |           |           |           |          |             |           |
|---------------|-----------------------------------|----------------|----------------------------|--------------|----------|-----------|-----------|-----------|----------|-------------|-----------|
| Wireless      | Filter Rules NAT Mangle Service F | orts Connectio | ns Address Lists Layer7 Pr | otocols      |          |           |           |           |          |             |           |
| Bridge        | +- * * 🗂 🍸 00                     | Reset Counter  | s 00 Reset All Counters    |              |          |           |           |           |          |             |           |
| PPP           | # Action                          | Chain          | Src. Address               | Dst. Address | Protocol | Src. Port | Dst. Port | In. Inter | Out. Int | Bytes       | Packets   |
| Mesh          | ::: Added by webbox               |                |                            |              |          |           |           |           |          |             |           |
| <b>in 4</b> N | 0 V accept                        | input          |                            |              | 1 (icmp) |           |           |           |          | 2453.7 KiB  | 41 862    |
| IP I          | ::: Added by webbox               |                |                            |              |          |           |           |           |          |             |           |
| IPv6          | 1 Vaccept                         | input          |                            |              |          |           |           | WAN       |          | 262.7 MiB   | 196 062   |
| MPLS N        | ::: Added by webbox               |                |                            |              |          |           |           |           |          |             | -         |
| MI 20         | 2 Vaccept                         | input          |                            |              |          |           |           | WAN       |          | 0 B         | 0         |
| Routing D     | ;;; Added by webbox               |                |                            |              |          |           |           |           |          |             |           |
| System D      | 3 🗙 drop                          | input          |                            |              |          |           |           | WAN       |          | 309.7 KiB   | 3 844     |
| -,            | ::: Added by webbox               |                |                            |              |          |           |           |           |          | 0000 4 140  | 0.000 504 |
| Queues        | 4 🖓 jump                          | forward        |                            |              |          |           |           | WAN       |          | 3308.1 MiB  | 2 603 564 |
| Files         | Added by webbox                   | a set a second |                            |              |          |           |           |           |          | 2205 7 140  | 2 500 024 |
| Log           | J V accept                        | customer       |                            |              |          |           |           |           |          | SOUD.7 MIB  | 2 000 834 |
| LUG           | 6 Added by webbox                 | outomer        |                            |              |          |           |           |           |          | 1/1 9 1/0 0 | 1 210     |
| Radius        | ··· Added by webboy               | customer       |                            |              |          |           |           |           |          | 141.0 ND    | 1210      |
| Tools D       | 7 X drop                          | customer       |                            |              |          |           |           |           |          | 2335 9 K/B  | 41 520    |
| N T           |                                   | Cactomor       |                            |              |          |           |           |           |          | 2000.0140   |           |
| New Terminal  | 8 add src to address list         | forward        | 172.27.0.0/16              |              |          |           |           |           |          | 146.0 KiB   | 2 101     |
| ISDN Channels | 9 add src to address list         | forward        | 172 27 0 0/16              |              |          |           |           |           |          | 0 8         | 0         |

- 19. Firewall configuration (Bit torrent, P2P and Web Content blocked)
  - Open new terminal

| Interfaces     |                                                               |
|----------------|---------------------------------------------------------------|
| Wireless       |                                                               |
| Bridge         | Terminal                                                      |
| PPP            | ·                                                             |
| Mesh           | 2                                                             |
| IP D           |                                                               |
| IPv6 D         |                                                               |
| MPLS 🗅         | MM MM KKK TITTTTTTT KKK                                       |
| Routing D      | MMM MMMM MMM III KKK KKK RRRRR 000000 TTT III KKK KKK         |
| System D       | MMM MM MMM III KKKKK RRR RRR 000 000 TTT III KKKKK            |
| Queues         | MMM MMM III KKK KKK RRR RRR 000000 TTT III KKK KKK            |
| Files          |                                                               |
| Log            | Mikrolik Routeros 5.21 (C) 1999-2012 http://www.mikrolik.com/ |
| Radius         |                                                               |
| Tools D        |                                                               |
| New Terminal 1 |                                                               |
| ISDN Channels  | [admin@MikroTik] >                                            |

- input as below and Enter

/ip firewall layer7-protocol

add name=.Bittorrent regexp="^(\\x13bittorrent protocol|azver\\x01\\$|get /scra\ pe\\\?info\_hash=get /announce\\\?info\_hash=|get /client/bitcomet/|GET /dat\ a\\\?fid=)|d1:ad2:id20:|\\x08'7P\\)[RP]"

- Automatic create new Layer7 Protocols in firewall.

| Ю | C* Safe Mode |                                                                                                    |
|---|--------------|----------------------------------------------------------------------------------------------------|
|   | Interfaces   | Frewal 2 3                                                                                                    |
|   | Wireless     | Filter Rules NAT Mangle Service Ports Connections Address Lists Layer? Protocols                                                                                           |
|   | Bridge       | Find Find                                                                                                    |
|   | PPP          |                                                                                                    |
|   | Mesh         | Bittorrent      \u03bittorrent protocollazver\u01Siget /scrape\\u03c7rh0_hash=get /announce\\u03c7rh0_hash=get /clent/bitcomet/IGET /data\\u03c7de] d1ad2id20\u03c7P\][RP] |
|   | IP 1 🗅       |                                                                                                    |
|   | IPv6 D       |                                                                                                    |
|   | MPLS D       | ۲ ۲ ۲ ۲ ۲ ۲ ۲ ۲ ۲ ۲ ۲ ۲ ۲ ۲ ۲ ۲ ۲ ۲ ۲                                                                                                    |
|   | Routing D    |                                                                                                    |
|   | System 1     |                                                                                                    |

- Input new filter rules in "Terminal program" and change IP address for your system

### /ip firewall filter

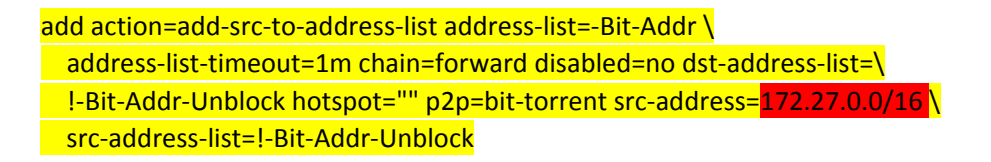

add action=add-src-to-address-list address-list=-Bit-Addr \ address-list-timeout=1m chain=forward disabled=no dst-address-list=\ !-Bit-Addr-Unblock dst-address-type="" layer7-protocol=.Bittorrent \ src-address=172.27.0.0/16 src-address-list=!-Bit-Addr-Unblock \ src-address-type=local

add action=drop chain=forward disabled=no dst-port=!80,443 protocol=tcp \ src-address-list=-Bit-Addr

add action=drop chain=forward disabled=no protocol=udp src-address-list=\ -Bit-Addr

add chain=forward src-address=<mark>172.27.0.0/16</mark> p2p=all-p2p action=drop comment=p2p\_drop

| Interfaces      | Firewall 2                           |                |                             |              |          |           |           |             |          |            |           |
|-----------------|--------------------------------------|----------------|-----------------------------|--------------|----------|-----------|-----------|-------------|----------|------------|-----------|
| Wireless        | Filter Rules NAT Mangle Service Port | s Connection   | ns Address Lists Layer7 Pro | tocols       |          |           |           |             |          |            |           |
| Bridge          | +- / × 🖻 🍸 💴                         | Reset Counters | 00 Reset All Counters       |              |          |           |           |             |          | Find       | all       |
| PPP             | # Action                             | Chain          | Src. Address                | Dst. Address | Protocol | Src. Port | Dst. Port | In. Inter ( | Dut. Int | Bytes      | Packets   |
| Mesh            | ::: Added by webbox                  |                |                             |              |          |           |           |             |          |            |           |
| IP 1            | 0 Vaccept                            | input          |                             |              | 1 (icmp) |           |           |             |          | 2453.9 KiB | 41 866    |
| IPv6            | 1 accept                             | input          |                             |              |          |           |           | WAN         |          | 262 7 MiB  | 196 206   |
| MPLS N          | ::: Added by webbox                  | mpor           |                             |              |          |           |           |             |          | 202.7 1110 | 100 200   |
| Paudian N       | 2 Vaccept                            | input          |                             |              |          |           |           | WAN         |          | 0 B        | 0         |
| nouting         | ::: Added by webbox                  |                |                             |              |          |           |           |             |          | 014.0160   | 0.010     |
| System 🗅        | 3 X drop                             | input          |                             |              |          |           |           | WAN         |          | 314.3 NB   | 3 916     |
| Queues          | 4 Migump                             | forward        |                             |              |          |           |           | WAN         |          | 3310.9 MiB | 2 611 472 |
| Files           | ;;; Added by webbox                  |                | <b>_</b> _                  |              |          |           |           |             |          |            |           |
|                 | 5 🗸 accept                           | customer       |                             |              |          |           |           |             |          | 3308.3 MiB | 2 565 585 |
| Log             | ;;; Added by webbox                  |                | 4                           | ל ו          |          |           |           |             |          |            |           |
| Radius          | 6 🗸 accept                           | customer       |                             | / 3          |          |           |           |             |          | 142.0 KiB  | 1 214     |
| Tools           | ::: Added by webbox                  |                | <b>`</b>                    | -            |          |           |           |             |          | 0504 0 100 | 44.070    |
| 10000 ····      | / X drop                             | customer       |                             |              |          |           |           |             |          | 2501.2 KiB | 44 6/3    |
| New Terminal    | 2 Int add are to address list        | forward        | 172 27 0 0/16               |              |          |           |           |             |          | 150 / KD   | 2 255     |
| ISDN Channels   | 9 dd sic to address list             | forward        | 172.27.0.0/16               |              |          |           |           |             |          | 0 B        | 0         |
| KVM             | 10 X drop                            | forward        |                             |              | 6 (tcp)  |           | 180,443   |             |          | 5.1 MiB    | 103 654   |
| Maka Suport of  | 11 🔀 drop                            | forward        |                             |              | 17 (udp) |           |           |             |          | 3130.5 KiB | 28 648    |
| Make Supput III | ;;; P2P_Blocked                      |                |                             |              |          |           |           |             |          |            |           |
| Manual          | 12 X drop                            | forward        | 172.27.0.0/16               |              |          |           |           |             |          | 81.3 KiB   | 886       |

- Automatic create new filter rules in firewall.

- Bit torrent access testing.

| Download: 792 kB/s, Upload: 3 kB/s | - BitComet (64-bit) [20150629]  |                         |       |       |      |      |              |          |            |           |           |               |       |
|------------------------------------|---------------------------------|-------------------------|-------|-------|------|------|--------------|----------|------------|-----------|-----------|---------------|-------|
| File View CometID Tools Help       |                                 |                         |       |       |      |      |              |          |            |           |           |               |       |
| 🗐 🗳 🛄 🏠                            | 000                             | 3 🗙 🔽                   |       |       | ź    |      | a 🗎          | ۵.       | <u>k</u> ( | )         |           |               |       |
| HTTP Torrent Magnet Favorites      | Start Stop Preview OpenDir Prop | perties Delete   Option | s Ho  | mepag | e Mo | vies | Music Softwa | re Games | orums Ex   | it        |           |               |       |
| 🔆 Channels 🔑 Bookmarks 🛭 💩 IE      | [ 🔄 🦊 🖌 👫 🚱 😓 🕯                 | 🗧 🖬 Tags 🛛 Search       | Tasks |       |      | Q    |              | Before ( | reate      | new filte | er rules  |               |       |
| All Downloads (1)                  | Name                            |                         | VIP   | C     | S I  | P    | Size         | Progres  | 5 🕹 D      | 🔒 U       | Time Left | Seeds/Peers[  | Share |
| Downloading (1)                    | Big.Game.2014.1080p.WEBDL.AC3.  | .x264.MASTER.mkv        | WP    |       |      |      | 3.41 GB      | 40.49    | 5 760kB/s  | 3kB/s     | 0:52:55   | 14/14[30/173] | 0.00  |
| Completed                          |                                 |                         |       |       |      |      |              |          |            |           |           |               |       |
|                                    |                                 |                         |       |       |      |      |              |          | 4          | $\sim$    |           |               |       |
|                                    |                                 |                         |       |       |      |      |              |          | L          |           |           |               |       |
|                                    |                                 |                         |       |       |      |      |              |          |            |           |           |               |       |

| Download: 0 kB/s, Upload: 0 kB/s - I | BitComet (64- | bit) [20150  | 629]      |                 |          |          |       |           |      |        |               |          |       |         |        |           |               |       |
|--------------------------------------|---------------|--------------|-----------|-----------------|----------|----------|-------|-----------|------|--------|---------------|----------|-------|---------|--------|-----------|---------------|-------|
| <u>File View CometID Tools H</u> elp |               |              |           |                 |          |          |       |           |      |        |               |          |       |         |        |           |               |       |
| 🔄 🌍 🜉 🔀<br>HTTP Torrent Magnet       | Start Stop    | O<br>Preview | OpenDir . | 2<br>Properties | S Delete | Options  | Hor   | 1<br>mepa | ge N | dovies | Music Softwar | e Games  | Forum | us Exit |        |           |               |       |
| 🙀 Channels 🥪 Bookmarks 🛛 🚳 IE        | 🔄 🔸 🧹         | • 👫 🚱        | 0         | N 🕹   1         | 🗗 Tags   | Search T | Tasks |           |      | Q      | af            | tter cre | ate   | new     | filter | rules     | _             |       |
| All Downloads (1)                    | Name          |              |           |                 |          |          | VIP   | C         | S    | P      | Size          | Progre   | ss 🕹  | D       | 💡 U    | Time Left | Seeds/Peers[  | Share |
| Downloading (1) Completed            | 🖶 Big.Gam     | ne.2014.108  | 0p.WEBDL  | AC3.x264.I      | MASTER.r | nkv      | WP    |           |      |        | 3.41 GB       | 43.7     | %     | 0kB/s   | 0kB/s  | 00        | 16/16[26/173] | 0.00  |
| 4 Active (1)                         |               |              |           |                 |          |          |       |           |      |        |               |          |       |         | ſ      | 1         |               |       |

## - Web content blocked

| Interfaces      |                                  |                 |                       |            |           |          |                     |            |           |
|-----------------|----------------------------------|-----------------|-----------------------|------------|-----------|----------|---------------------|------------|-----------|
| Wireless        |                                  |                 |                       |            |           |          |                     |            |           |
| Bridge          | Firewall 2                       |                 |                       |            |           |          |                     |            |           |
| PPP             | Filter Rules NAT Mangle Servic   | Firewall Rule 🔿 | 4                     |            |           |          |                     | <          |           |
| Mesh            | + - <b>* * </b> 7                | General Adva    | nced Extra Action Sta | atistics   |           |          | 6 ок                | Find       | all       |
| IP <b>1</b> N   | Action                           | Src. Ad         | dress List            |            |           | •        | Cancel              | ies        | Packets   |
| IPv6 D          | ;;; Added by webbox              |                 |                       |            |           |          | Ganoor              |            |           |
| MPLS N          | 0 Vaccept                        | Dst. Ad         | dress List:           |            |           | <b>~</b> | Apply               | 154.0 KiB  | 41 868    |
| Routing 1       | 1 Vector                         | l mor7          | Protocol              |            |           |          | Disable             | 62.8 MiB   | 196 266   |
| System          | ::: Added by webbox              | Layer/          |                       |            |           |          |                     |            |           |
| Overen          | 2 Vaccept                        |                 | Content: voutube con  | n <b>5</b> |           |          | Comment             | 0 B        | 0         |
| Queues          | ::: Added by webbox              |                 |                       | . J        |           |          | Сору                | 16 9 KB    | 3 956     |
| Files           | ;;; Added by webbox              | Connect         | ion Bytes:            |            |           | <b>v</b> | Remove              |            | 5 550     |
| Log             | 4 🕬 jump                         | Connect         | tion Rate:            |            |           | -        | Hemove              | 11.5 MiB   | 2 615 168 |
| Radius          | ;;; Added by webbox              | Des Connetiers  | Classification        |            |           |          | Reset Counters      |            | 0.507.500 |
| Tools D         | 5 V accept                       | Per Connection  | Classifier.           |            |           | •        | Denot All Counterry | 08.8 MIB   | 2 567 590 |
| New Terminal    | 6 Jaccept                        | Src. MAC        | Address:              |            |           | <b>•</b> | Reset All Counters  | 42.0 KiB   | 1 214     |
| INCW TEITIIIIdi | ;;; Added by webbox              |                 |                       |            |           |          |                     |            |           |
| ISDN Channels   | 7 🔀 drop                         | customer        |                       |            |           |          |                     | 2589.1 KiB | 46 364    |
| KVM             | ;;; Bit Torrent download Blocked |                 |                       |            |           |          |                     |            |           |
| Make Supert of  | 8 add src to address list        | forward         | 172.27.0.0/16         |            |           |          |                     | 166.3 KiB  | 2 346     |
| Make Supour.ni  | 9 add src to address list        | forward         | 172.27.0.0/16         |            |           |          |                     | 0 B        | 0         |
| Manual          | 10 X drop                        | forward         |                       |            | 6 (tcp)   | !80,443  |                     | 5.3 MiB    | 109 100   |
| Exit            | 11 X drop                        | torward         |                       |            | 1 / (udp) |          |                     | 3262.3 KiB | 30 093    |
|                 | 12 V drop                        | forward         | 172 27 0 0/16         |            |           |          |                     | 81.3 KiB   | 886       |
|                 | ··· Say Blocked                  | TOTWARD         | 172.27.0.0/10         |            |           |          |                     | 01.3 ND    | 600       |
|                 | 13 X drop                        | forward         |                       |            |           |          |                     | 245 7 KiB  | 3 096     |
|                 | ··· Youtube Blocked              | lonnara         |                       |            |           |          |                     | 240.7 100  | 0 000     |
|                 | 14 × drop                        | forward         |                       |            |           |          |                     | 1729 B     | 7         |
|                 |                                  |                 |                       |            |           |          |                     |            |           |
|                 |                                  |                 |                       |            |           |          |                     |            |           |
|                 | 15 items (Melecter)              |                 |                       |            |           |          |                     |            |           |
|                 | Ľ                                |                 |                       |            |           |          |                     |            |           |

### 20. User man

| Internet       Image: Second Field Status       Image: Second Field Status       Image: Second Field Status         Med:       Image: Second Field Status       Image: Second Field Status       Image: Second Field Status         Med:       Image: Second Field Status       Image: Second Field Status       Image: Second Field Status         Mex.       Image: Second Field Status       Image: Second Field Status       Image: Second Field Status         Marxal       Image: Second Field Status       Image: Second Field Status       Image: Second Field Status         Marxal       Image: Second Field Status       Image: Second Field Status       Image: Second Field Status         Marxal       Image: Second Field Status       Image: Second Field Status       Image: Second Field Status         Second Field Status       Image: Second Field Status       Image: Second Field Status       Image: Second Field Status         Marxal       Image: Second Field Status       Image: Second Field Status       Image: Second Field Status       Image: Second Field Status       Image: Second Field Status         Second Field Status       Image: Second Field Status       Image: Second Field Status       Image: Second Field Status       Image: Second Field Status       Image: Second Field Status       Image: Second Field Status       Image: Second Field Status       Image: Second Field Status       Image: Second Field Status       Image:                                                                                                    | Interference   |                                                                                                    |                                        |                                                                     |
|----------------------------------------------------------------------------------------------------|----------------|----------------------------------------------------------------------------------------------------|----------------------------------------|---------------------------------------------------------------------|
| Index       Image: Statue       Image: Statue                                                                                                    | Wireless       | 2                                                                                                    | New Radius Server                      |                                                                     |
| addge       If it is a more interesting in the interest in the interest interest in the interest in the interest in th          | Pridao         | Beset Status Incoming                                                                                                    | General Status                         |                                                                     |
| Meth                                                                                                    | DDD            | The set states         Private states         Private statestatestates         Private states         < | Sector Status                          | JOK                                                                 |
| Image: Image: | Mach           | # Service Called ID Domain Address Secret V                                                                                                    |                                        | Cancel                                                              |
| Image: Sever Profestion Description       Image: Sever Profestion Description       Image: Sever Profestion Description         Braid       Image: Sever Profestion Description       Image: Sever Profestion Description       Image: Sever Profestion Description         Braid       Image: Sever Profestion Description       Image: Sever Profestion Description       Image: Sever Profestion Description         Braid       Image: Sever Profestion Description       Image: Sever Profestion Description       Image: Sever Profestion Description         Brain       Image: Sever Profestion Description       Image: Sever Profestion Description       Image: Sever Profestion Description       Image: Sever Profestion Description         Brain       Image: Sever Profestion Description Descriptin Descriptin Description Description Description Descr                                                                                                    |                |                                                                                                    | ✓ hotspot 3 wireless                   | Apply                                                               |
| Inverte       Image: Comment Comment C          |                |                                                                                                    | ☐ dhcp                                 | Disable                                                             |
| Rudan       Caled ID:       Camment         System       Caled ID:       Camment         System       Domain:       Caled ID:       Caled ID:         Gauces       Files       Domain:       Caled ID:       Caled ID:         Log       Reads 1       Domain:       Caled ID:       Caled ID:       Caled ID:         Rodus 1       Caled ID:       Caled ID:       Caled ID:       Caled ID:       Caled ID:         Rodus 1       Caled ID:       Caled ID:                                                                                                    | MDIC N         |                                                                                                    |                                        |                                                                     |
| Noting       Notice         Oueues       Donan:: <ul> <li>Cory</li> <li>Renove</li> <li>Secret:</li> <li>Accounting Rot: 1912</li> <li>Accounting Rot: 1912</li> <li>Accounting Backup</li> <li>Sice Addess::</li> <li>Corret</li> <li>Sice Addess::</li> <li>Corret</li> <li>Secret:</li> <li>Secret:</li> <li>Accounting Backup</li> <li>Sice Addess::</li> <li>Corret</li> <li>Sice Addess::</li> <li>Corret</li> <li>Sice Addess::</li> <li>Corret</li> <li>Sice Addess::</li> <li>Corret</li> <li>Sice Addess::</li> <li>Corret</li> <li>Sice Addess::</li> <li>Corret</li> <li>Sice Addess::</li> <li>Corret</li> <li>Sice Addess::</li> <li>Corret</li> <li>Corret</li> <li>Sice Addess::</li> <li>Corret</li> <li>Corret</li> <li>Sice Addess::</li> <li>Corret</li> <li>Sice Addess::</li> <li>Corret</li> <li>Corret</li> <li>Corret</li> <li>Corret</li> <li>Sice Addess::</li> <li>Corret</li> <li>Sice Addess::</li> <li>Corret</li> <li>Corret</li> <li>Sice Addess::</li> <li>Corret</li> <li>Sice Addess::</li> <li>Corret</li> <li>Corret</li> <li>Sice Addess::</li> <li>Corret</li> <li>Corret</li> <li>Sice Addess::</li> <li>Corret</li> <li>Sice Addess::</li> <li>Corret</li> <li>Sice Addess::</li> <li>Corret</li> <li>Sice Addess::</li> <li>Corret</li> <li>Corret</li> <li>Corret</li> <li>Corret</li> <li>Corret</li> <li>Corret</li> <li>Corret</li> <li>Corret</li> <li>Corret</li> <li>Corret</li> <li>Corret</li> <li>Corret</li> <li>Corret</li> <li>Corret</li> <li>Corret</li> <li>Corret</li> <li>Corret<!--</th--><th>Reution N</th><th></th><th>Called ID:</th><th>Comment</th></li></ul>                                                                                                    | Reution N      |                                                                                                    | Called ID:                             | Comment                                                             |
| System       Coucues         Files       Socret:         Log       Socret:         Radue 1       Socret:         Tools       It         New Terminal       Ditems         ISDN Channels       Address:         KVM       Accounting Backup         Marke Support of Market Support of Market Suport of Market Support of Market Support of                                                                                                    | Sustem         |                                                                                                    | Domain:                                | Сору                                                                |
| automs   Files   Log   Radus 1   Tools N   Name   Diems   Diems   Diems   Bat   Counting Port: 1813   Timeout: 3000   manual   Bot     Server Server Profile dupper 1>   Server Server Profile dupper 1>   Server Server Profile duppe                                                                                                    | Oususs         |                                                                                                    | Address: 172.27.0.0/16 4               | Remove                                                              |
| Log       Address       Image: Construction of the construction of the conste                   | Filee          |                                                                                                    | Secret:                                | Reset Status                                                        |
| Advertication Pot:       1812         Tools       Ditems         New Teminal       Ditems         ISDN Channels       Counting Pot:         KVM       Accounting Backup         Marual       Strokes:         Ext       Strokes:         Server Profile       User Profiles         Active Hotspot       Server Profile         Servers       Server Profile         Mane       DIS Name         Mare ODIS Name       Hotspot         Profile       Name         Otspot       Find         Mare ODIS Name       Hotspot         Mare ODIS Name       Hotspot         Mare ODIS Name       Hotspot         Mare ODIS Name       Hotspot         Mare ODIS Name       Hotspot         Mare ODIS Name       Hotspot         Mare Format:       Name         Mare Format:       Name         Mare Format:       Name         Mare Format:       Name         Mare Format:       Name         Mare Format:       Name         Mare Format:       Name         Mare Format:       Name         Mare Format:       Name         Mare Format: <th>log</th> <th></th> <th></th> <th></th>                                                                                                    | log            |                                                                                                    |                                        |                                                                     |
| I cols       Image: Cols       Accounting Port: 1813         New Terminal       Image: Cols       Image: Cols         ISDN Channels       Accounting Backup         KVM       Realm::       Image: Cols         Manual       Sc: Address:       Image: Cols         Ext       Server: Server Profiles       Users       Users         Server:       Server: Profiles       Users       Hotspot         Image: Cols       Image: Cols       Image: Cols       Image: Cols         Image: Cols       Image: Cols       Image: Cols       Image: Cols         Image: Cols       Image: Cols       Image: Cols       Image: Cols         Image: Cols       Image: Cols       Image: Cols       Image: Cols         Image: Cols       Image: Cols       Image: Cols       Image: Cols         Image: Cols       Image: Cols       Image: Cols       Image: Cols         Image: Cols       Image: Cols       Image: Cols       Image: Cols         Image: Cols       Image: Cols       Image: Cols       Image: Cols         Image: Cols       Image: Cols       Image: Cols       Image: Cols         Image: Cols       Image: Cols       Image: Cols       Image: Cols         Image: Cols       Image: Col                                                                                                    | Radiue 1       |                                                                                                    | Authentication Port: 1812              |                                                                     |
| New Teminal<br>ISDN Channels<br>KVM       Items       Immedia       Immedia                                                                                                    | Toole          |                                                                                                    | Accounting Port: 1813                  |                                                                     |
| Intervention   ISON Channels   ISON Channels                                                                                                    | New Terminal   | 0 items                                                                                                    | Timeout: 300 ms                        |                                                                     |
| icon contraining       icon contraining       icon contraining <td< th=""><th>ISDN Channels</th><th></th><th>Assessmentiana Danahura</th><th></th></td<>                                                                                                    | ISDN Channels  |                                                                                                    | Assessmentiana Danahura                |                                                                     |
| Make Support if       Manual       Src. Address:                                                                                                    | KVM            |                                                                                                    |                                        |                                                                     |
| Manual       Src. Address: <ul> <li>enabled</li> </ul> Ext         Interpol Server Profiles dayor 1> <ul> <li>feator</li> <li>feator</li></ul>                                                                                                    | Make Supout if |                                                                                                    | realm.                                 |                                                                     |
| Ext enabled Ext Ext Ext Ext Ext Ext Ext Ext Ext Ext                                                                                                    | Manual         |                                                                                                    | Src. Address:                          |                                                                     |
| Hotspot 7       Image: Server Profiles       Hotspot Server Profiles       Hotspot 1       Image: Server Profiles       Image: Server Profiles <th>Fxit</th> <th></th> <th>enabled</th> <th></th>                                                                                                    | Fxit           |                                                                                                    | enabled                                |                                                                     |
| Servers       Server Profiles       Lucer Vorlies       Active       Hotspot       Image: active from the service of the service of the serv                                              |                | Hatenat 7                                                                                                    |                                        |                                                                     |
| Serves       Serves       Deer over roles       relation in bits pot       1000 point       1000 point       10000 point       1000 point       10000                                                                                                    |                | Course Server Profiles Have Have Buffer Article Have ID Bindiana Courses Date Walled                                                                                                    | Control Welled Control ID List         | Ver Profile <a href="https://www.self.com">https://www.self.com</a> |
| Name       / DNS Name       HTML Directory       Rate Limit (xo/tx)       Ill       Use RADIUS       Cancel         Oddaut       Oddaut       Intispot       Default Domain:       Ill       Ill                                                                                                    |                | Servers Servers User Profiles Active Hosts IP Bindings Service Ports Walled                                                                                                    | Garden Walled Garden IP List General I | Login RADIUS 10 12 OK                                               |
| Name       // TIML Directory       Rate Limit (n/tx)       Image: Constraint of the spot       Image: Constraint of the spot       Apply         Image: Constraint of the spot       Image: Constraint of the spot       Image: Constraint of the spot       Image: Constraint of the spot       Copy       Copy         Image: Constraint of the spot       Image: Constraint of the spot       Image: Constraint of the spot       Image: Constraint of the spot       Copy       Remove         Image: Constraint of the spot       Image: Constraint of the spot       Image: Constraint of the spot       Image: Constraint of the spot       Image: Constraint of the spot       Image: Constraint of the spot         Image: Constraint of the spot       Image: Constraint of the spot                                                                                                    |                |                                                                                                    | Find                                   | 11 Use RADIUS Cancel                                                |
| Image: Construction of the sport       Image: Construction of the sport       Image: Construction of the sport       Copy         Image: Construction of the sport       Image: Construction of the sport       Image: C                                                                                                    |                | Name / DNS Name HTML Directory Rate Limit (pc/bx)                                                                                                    | Default Do                             | main: Apply                                                         |
| Location Name:                                                                                                    |                | Phsprof1 9 hotspot                                                                                                    | Locatio                                | in ID:                                                              |
| Cocation reality:       Remove         MAC Format:       XXXXXXXXXXXX         XXXXXXXXXXXXX       XXXXXXXXXXXXXXXXX         NAS Port Type:       19 (wireless-802.11)                                                                                                    |                |                                                                                                    | Logition N                             |                                                                     |
| MAC Format: XXXXXXXXXXXXXXXXXXXXXXXXXXXXXXXXXXXX                                                                                                    |                |                                                                                                    | Locatoria                              | Remove                                                              |
| Accounting Interim Update:  NAS Port Type:  19 (wireless-802.11)                                                                                                    |                |                                                                                                    | MAC Fo                                 | mat: XX:XX:XX:XX:XX +                                               |
| Interim Update: NAS Port Type: 19 (wireless-802.11)                                                                                                    |                |                                                                                                    |                                        | <ul> <li>Accounting</li> </ul>                                      |
| NAS Port Type: 19 (wireless-802.11)                                                                                                    |                |                                                                                                    | Interim Up                             | date:                                                               |
|                                                                                                    |                |                                                                                                    | NAS Port                               | Type: 19 (wireless-802.11)                                          |
|                                                                                                    |                |                                                                                                    |                                        |                                                                     |
|                                                                                                    |                |                                                                                                    |                                        |                                                                     |

- Interfaces Wireless Bridge PPP Mesh ► ARP IP 1 IPv6  $\[ \]$ Accounting MPLS  $\triangleright$ 🗸 🗙 👗 Addresses Name api ftp ssh telnet uint Routing DHCP Client Certificate ▼ ∠ Port Available From 8728 21 22 23 System DHCP Relay Queues DHCP Server Files DNS 8000 800 **3** 443 • winbox Log Firewall ● www ● www-ssl Radius none Hotspot  $\mathbb{P}$ Tools **IPsec** New Terminal Neighbors ISDN Channels Packing KVM Pool Make Supout.rif Routes Manual SMB Exit SNMP 7 items (1 selected) Services 2
- Change port number for WWW service

- Go to web browser
- Input url: 172.27.1.1:800/userman

| Login admin | File | Fdit | View  | Favorites             | Tools                 | Heln |  |
|-------------|------|------|-------|-----------------------|-----------------------|------|--|
| Login admin |      |      |       | Mikro<br>Mikrotik Use | <b>Tik</b><br>Manager | 5    |  |
|             |      | ä    | Logir | admin                 |                       |      |  |
| Log in      |      | 24   |       | Log                   | in                    | ]    |  |
|             |      |      |       |                       |                       | 7    |  |

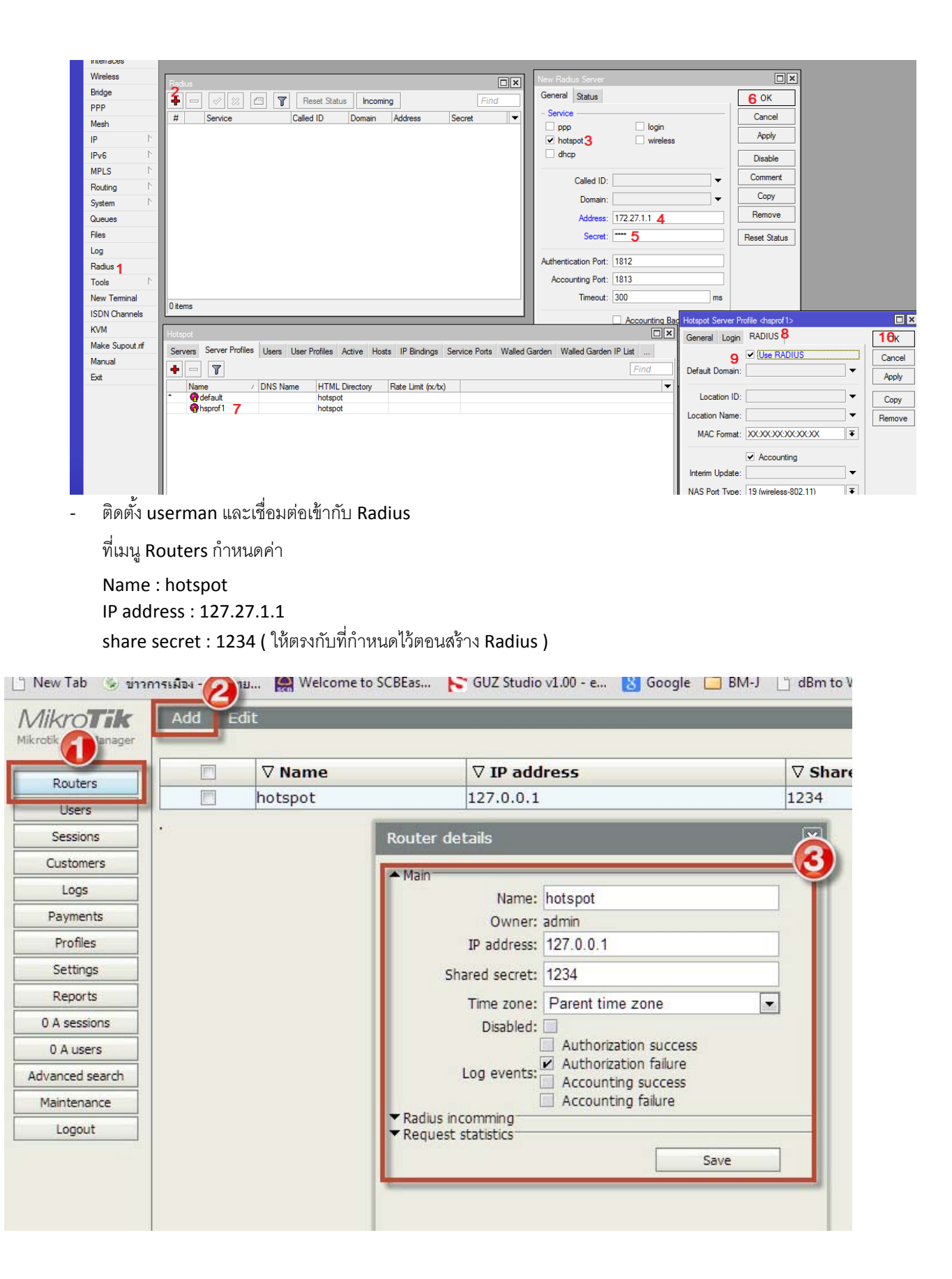